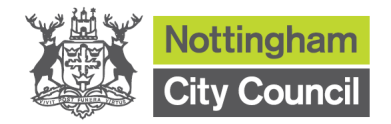

| Title               |                          |                   |           | Script Reference    |
|---------------------|--------------------------|-------------------|-----------|---------------------|
| How to complete Ou  | utturn Report for Schoo  | ols not using the | NCC       | EMS -CEA            |
| Web-based budget    | planner                  |                   |           |                     |
| Description & Obje  | ectives                  |                   |           |                     |
| To complete outturn | template, you will nee   | d to run Cumula   | tive Expe | nse Analysis report |
| from FMS and then   | follow the steps in this | guidance.         | -         |                     |
|                     |                          |                   |           |                     |
| Script              | Name                     | Date              | Comme     | ents                |
| Created By          | Schools Finance          | 09-09-2014        |           |                     |
| Modified By         | Schools Finance          | 14-11-2014        |           |                     |
| Modified By         | Schools Finance          | 02-10-2015        |           |                     |
| Modified By         | Schools Finance          | 29-07-2016        |           |                     |
|                     |                          |                   |           |                     |

| Prerequisite training | Ref |
|-----------------------|-----|
| N/A                   |     |
|                       |     |

FMS Navigation Reports \ General Ledger \ Analysis \ Cumulative Expense Analysis

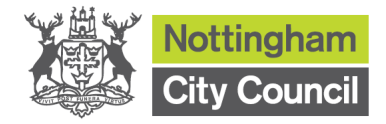

# **Script Instructions**

| Step | Activity                                                                                                    |
|------|----------------------------------------------------------------------------------------------------|
| 1    | In FMS,                                                                                                    |
|      | Reports \ General Ledger \ Analysis \ Cumulative Expense Analysis                                                                                                    |
|      | Image: Project SQL Server Database- SIMS PMS Module     Image: Sims PMS Module       Focus Edit [Reports] Tools Window Help     Image: Sims PMS Module       Image: Sims PMS PMS PMS PMS PMS PMS PMS PMS PMS PMS                                                                                                    |
|      | General Ledger     Petty Cash       Budget Maintenance     Audt       General Ledger Statut     Balances/Reserves       General Ledger Statut     Balances/Reserves       Year End     Fund Review       CFR     Analysis       Currulative Expense Analysis       Academies Reporting     Currulative Expense Analysis |
|      | Financial Reporting Suite     Trial Balance     Historical Expense Analysis       Bank     VAT       User Defined Reports                                                                                                    |
|      |                                                                                                    |
|      |                                                                                                    |
|      |                                                                                                    |
|      |                                                                                                    |
|      | Display a report showing Cumulative Expense Analysis [2014 [1]                                                                                                    |
|      |                                                                                                    |
|      |                                                                                                    |
|      |                                                                                                    |
|      |                                                                                                    |
|      |                                                                                                    |
|      |                                                                                                    |
|      |                                                                                                    |
|      |                                                                                                    |
|      |                                                                                                    |
|      |                                                                                                    |

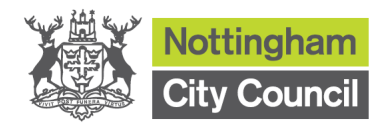

| Step | Activity                                                                                                    |
|------|----------------------------------------------------------------------------------------------------|
| 2    | Select Ledger Code Summary and the correct financial year and untick 'Show                                          |
|      | movement up to period'                                                                                              |
|      | Then click 'OK'                                                                                                    |
|      | FMS SQL Seprer Database - SIMS FM                                                                                   |
|      | Focus Edit Reports Tools Window Help                                                                                |
|      |                                                                                                    |
|      |                                                                                                    |
|      | Report Criteria - Cumulative Expense Analysis                                                                       |
|      | View     Image: Code Summary     Cost Centre       Image: Code Detail     Image: Code Detail     Image: Code Detail |
|      | Financial Year 2016                                                                                                 |
|      | Cost Centre Group                                                                                                   |
|      | Fund<br>Ledger Group                                                                                                |
|      | Exclude Balance Sheet Accounts                                                                                      |
|      | Stow Current Totals                                                                                                 |
|      | Show Movement up to Period  Expand all group details                                                                |
|      |                                                                                                    |
|      | OK Cancel Help                                                                                                    |
|      |                                                                                                    |
|      |                                                                                                    |
|      |                                                                                                    |
|      |                                                                                                    |
|      |                                                                                                    |
|      |                                                                                                    |
|      |                                                                                                    |
|      |                                                                                                    |
|      |                                                                                                    |
|      |                                                                                                    |
|      |                                                                                                    |
|      |                                                                                                    |
|      |                                                                                                    |
|      |                                                                                                    |
|      |                                                                                                    |
|      |                                                                                                    |
|      |                                                                                                    |
|      |                                                                                                    |

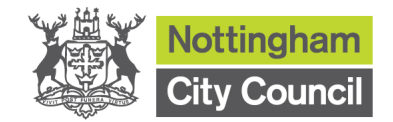

|                                                           | Ac          | LI VIL                   | ,                                                                                                    |                          |                                                                                                    |                                                                                                    |                                                                                                    |                                                                                                    |                                                                                                    |                 |               |
|-----------------------------------------------------------|-------------|--------------------------|----------------------------------------------------------------------------------------------------|--------------------------|----------------------------------------------------------------------------------------------------|----------------------------------------------------------------------------------------------------|----------------------------------------------------------------------------------------------------|----------------------------------------------------------------------------------------------------|----------------------------------------------------------------------------------------------------|-----------------|---------------|
| The following report will appear. Click on the 'xls' icon |             |                          |                                                                                                    |                          |                                                                                                    |                                                                                                    |                                                                                                    |                                                                                                    |                                                                                                    |                 |               |
| L                                                         | Focus       | Edit Ren                 | arts Tool                                                                                                    | s Window Heln            |                                                                                                    |                                                                                                    | /                                                                                                    |                                                                                                    |                                                                                                    |                 |               |
|                                                           |             |                          |                                                                                                    |                          |                                                                                                    |                                                                                                    |                                                                                                    |                                                                                                    |                                                                                                    |                 |               |
|                                                           |             |                          |                                                                                                    |                          |                                                                                                    |                                                                                                    |                                                                                                    |                                                                                                    |                                                                                                    |                 |               |
|                                                           |             |                          |                                                                                                    | 1 of                     | Cum<br>F 1  -  >     -    -    -    -    -    -                                                                                                    | ulative Expense Analy<br>Page Width                                                                     | rsis - Ledger Code Si<br>Find   Next                                                                                    | ummary                                                                                                    |                                                                                                    | _ □             | ×             |
|                                                           |             |                          | PDF                                                                                                    | Cumul                    | ative Expense Ar                                                                                                    | alysis - Leo                                                                                            | lger Code                                                                                                    | Summary                                                                                                    | /                                                                                                    |                 | <u>^</u><br>≡ |
|                                                           |             |                          |                                                                                                    | Selection :              |                                                                                                    |                                                                                                    |                                                                                                    |                                                                                                    |                                                                                                    | - SINS          |               |
|                                                           |             |                          | TSV                                                                                                    | Cost Centre              | Group - All                                                                                                    |                                                                                                    |                                                                                                    |                                                                                                    |                                                                                                    |                 |               |
|                                                           |             |                          |                                                                                                    | Fund - All<br>Show Curre | nt Totals - Yes                                                                                                    | Fuelude Ledner Co                                                                                       | daa 10/40 Zava 1/-1                                                                                                    | - No                                                                                                    |                                                                                                    |                 |               |
|                                                           |             |                          |                                                                                                    | Show move                | ment up to given period - NA                                                                                                    | Exclude Balance Sh                                                                                      | eet Accounts - No                                                                                                    | e - NO                                                                                                    |                                                                                                    |                 |               |
|                                                           |             |                          |                                                                                                    | User:SYS                 |                                                                                                    | Establishment: The                                                                                      | e Farnborough Acader                                                                                                    | my                                                                                                    |                                                                                                    |                 |               |
|                                                           |             |                          |                                                                                                    | Ledger<br>Code           | Ledger<br>Description                                                                                                    | Total Allocated                                                                                         | Com m itm ent                                                                                                    | Cent. InVd                                                                                                    | Actual                                                                                                    | Remaining       |               |
|                                                           |             |                          |                                                                                                    |                          |                                                                                                    |                                                                                                    | Ledger Codes                                                                                                    | s Linked to Cost<br><u>urrent Totals</u>                                                                                  | Centres                                                                                                    |                 |               |
|                                                           |             |                          |                                                                                                    | E Ledger G               | Group: CE02 New Construction                                                                                                    | 0.00                                                                                                    | 0.00                                                                                                    | 0.00                                                                                                    | 0.00                                                                                                    | 0.00            |               |
|                                                           |             |                          |                                                                                                    | 2008-03                  | Other Capital Expenditure                                                                                                    | 0.00                                                                                                    | 0.00                                                                                                    | 0.00                                                                                                    | 0.00                                                                                                    | 0.00            |               |
|                                                           |             |                          |                                                                                                    |                          |                                                                                                    |                                                                                                    |                                                                                                    |                                                                                                    |                                                                                                    | 0.00            |               |
|                                                           |             |                          |                                                                                                    | 🖃 Ledger G               | Group: CE04 New ICT Equipment                                                                                                    |                                                                                                    |                                                                                                    |                                                                                                    |                                                                                                    |                 |               |
|                                                           |             |                          |                                                                                                    |                          |                                                                                                    |                                                                                                    |                                                                                                    | 0.00                                                                                                    | 0.00                                                                                                    | 0.00            |               |
| -                                                         | Thi         | is dia                   | alog                                                                                                    | 4375-03                  | IT Capital Equipment Hardw are                                                                                                    | I to save                                                                                               | 0.00<br>this as a<br>1L Server Database -                                                                               | n excel                                                                                                    | file in yo                                                                                                    | DUT TELEY       | vant fc       |
| -                                                         | Thi         | is dia<br>s Edit Re<br>M | alog<br>ports Tc                                                                                                    | 4375-03                  | IT Capital Equipment Hardw are                                                                                                    | I to save                                                                                               | 0.00<br>this as a<br>L Server Database -                                                                                | n excel                                                                                                    | file in yc                                                                                                    | Centre PRU (892 | vant fo       |
| -                                                         | Thi<br>Focu | s Edit Ro                | ports To<br>Ports To<br>Ports<br>Ports<br>Por | 4375-03                  | IT Capital Equipment Hardw are                                                                                                    | 0.00<br>I to save<br>FMS SC                                                                             | 0.00<br>this as a<br>L Server Database -<br>- Ledger Code Summ<br>Find   Next                                           | n excel                                                                                                    | file in yc                                                                                                    | Centre PRU (892 | vant fo       |
| -                                                         | Thi<br>Focu | is dia                   | alog<br>ports To<br>% %<br>?                                                                                                    | 4375-03                  | IT Capital Equipment Hardw are                                                                                                    | 0.00<br>I to save<br>FMS SC<br>I I I I I I I I I I I I I I I I I I I                                    | 0.00<br>this as a<br>L Server Database -<br>- Ledger Code Sum<br>Find Next                                              | n excel                                                                                                    | file in yc                                                                                                    | Centre PRU (892 | vant fo       |
| -                                                         | Thi         | s Edit Re                | alog                                                                                                    | 4375-03                  | T Capital Equipment Hardware                                                                                                    | 0.00<br>I to save<br>FMS SC                                                                             | 0.00<br>this as a<br>L Server Database -<br>- Ledger Code Sum<br>Find   Next                                            | SIMS FMS Modu                                                                                                    | file in yc                                                                                                    | Centre PRU (892 | vant fo       |
| -                                                         | Thi         | s dia                    |                                                                                                    | 4375-03                  | IT Capital Equipment Hardw are                                                                                                    | 0.00<br>I to save<br>FMS SC<br>I to save<br>Save As                                                     | 0.00<br>this as a<br>L Server Database -<br>- Ledger Code Summ<br>Find   Next                                           | SIMS FMS Modu<br>mary<br>Search Desktop                                                                                   | file in yc<br>file - Beckhampton                                                                                                    | Centre PRU (892 | vant fo       |
| -                                                         | Thi         | s Edit Re                | ports Tic<br>Ports Tic<br>Ports Tic<br>Ports<br>Ports<br>Port   | 4375-03                  | IT Capital Equipment Hardw are<br>C will allow you                                                                                                    | 0.00<br>I to save<br>FMS SC<br>I we Expense Analysis<br>Width Save As<br>alysis - Ledger Code Summ      | 0.00<br>this as a<br>AL Server Database -<br>Ledger Code Summ<br>Find   Next<br>Size<br>bary.xls 42 KB<br>2 KB          | SIMS FMS Modu<br>mary<br>Search Desktop<br>Item type<br>XLS File<br>Shortcut                                              | file in yc<br>file - Beckhampton                                                                                                    | Centre PRU (892 | vant fo       |
| -                                                         | Thi         |                          | ports Te<br>Te<br>Te                                                                                                    | 4375-03                  | IT Capital Equipment Hardw are<br>C will allow you<br>alp<br>Cumulat<br>Cumulat<br>Name<br>Desktop ><br>Cumulative Expense Ant<br>Page<br>Desktop ><br>Name<br>Cumulative Expense Ant<br>Page<br>Name<br>Expense Ant<br>Page<br>Page<br>Name<br>Expense Ant<br>Page<br>Page | 0.00<br>I to save<br>FMS SC<br>FMS SC<br>Width<br>Save As<br>alysis - Ledger Code Summ                  | 0.00<br>this as a<br>AL Server Database -<br>Ledger Code Summ<br>Find   Next<br>Size<br>Naryxis 42 KB<br>2 KB           | SIMS FMS Modu<br>mary<br>Search Desktop<br>Item type<br>XLS File<br>Shortcut<br>File folder                               | file in yc      ile - Beckhampton                                                                                                    | Centre PRU (892 | vant fo       |
| -                                                         | Thi         |                          | alog<br>ports Tc<br>% %<br>%                                                                                                    | 4375-03                  | T Capital Equipment Hardware                                                                                                    | 0.00<br>I to save<br>FMS SC<br>I we Expense Analysis<br>Width ·<br>Save As<br>alysis - Ledger Code Summ | 0.00<br>this as a<br>4 Server Database -<br>- Ledger Code Sum<br>Find   Next<br>Size<br>Size<br>Size<br>2 KB            | SIMS FMS Modu<br>SIMS FMS Modu<br>mary<br>Search Desktop<br>Item type<br>XLS File<br>Shortcut<br>File folder              | ().03     ().03     ().03     ().03     ().03     ().03     ().03     ().03     ().03     ().03     ().03     ().03     ().03     ().03     ().03     ().03     ().03     ().03     ().03     ().03     ().03     ().03     ().03     ().03     ().03     ().03     ().03     ().03     ().03     ().03     ().03     ().03     ().03     ().03     ().03     ().03     ().03     ().03     ().03     ().03     ().03     ().03     ().03     ().03     ().03     ().03     ().03     ().03     ().03     ().03     ().03     ().03     ().03     ().03     ().03     ().03     ().03     ().03     ().03     ().03     ().03     ().03     ().03     ().03     ().03     ().03     ().03     ().03     ().03     ().03     ().03     ().03     ().03     ().03     ().03     ().03     ().03     ().03     ().03     ().03     ().03     ().03     ().03     ().03     ().03     ().03     ().03     ().03     ().03     ().03     ().03     ().03     ().03     ().03     ().03     ().03     ().03     ().03     ().03     ().03     ().03     ().03     ().03     ().03     ().03     ().03     ().03     ().03     ().03     ().03     ().03     ().03     ().03     ().03     ().03     ().03     ().03     ().03     ().03     ().03     ().03     ().03     ().03     ().03     ().03     ().03     ().03     ().03     ().03     ().03     ().03     ().03     ().03     ().03     ().03     ().03     ().03     ().03     ().03     ().03     ().03     ().03     ().03     ().03     ().03     ().03     ().03     ().03     ().03     ().03     ().03     ().03     ().03     ().03     ().03     ().03     ().03     ().03     ().03     ().03     ().03     ().03     ().03     ().03     ().03     ().03     ().03     ().03     ().03     ().03     ().03     ().03     ().03     ().03     ().03     ().03     ().03     ().03     ().03     ().03     ().03     ().03     ().03     ().03     ().03     ().03     ().03     ().03     ().03     ().03     ().03     ().03     ().03     ().03     ().03     ().03     ().03     ().03     ().03     ().03     ().03     ().03     ().03     ().03                                                                                                        | Centre PRU (892 | vant fo       |
| -                                                         | Thi<br>Focu | s Edit Re                | ports Te<br>Ports Te<br>Ports                                                                                                    | 4375-03                  | IT Capital Equipment Hardw are<br>C will allow you<br>Cumulat<br>Cumulat<br>Desktop -<br>w folder<br>Name<br>Cumulative Expense Ann<br>Page<br>Desktop -<br>w folder<br>Name<br>Cumulative Expense Ann<br>Page<br>Desktop -<br>Name<br>Cumulative Expense Ann<br>Public Desktop<br>Name<br>Cumulative Expense Ann<br>Public Desktop<br>Name<br>Cumulative Expense Ann<br>Public Desktop<br>Desktop -<br>Desktop -                                                                                                    | 0.00<br>I to save<br>FMS SC<br>I I I I I I I I I I I I I I I I I I I                                    | 0.00<br>this as a<br>4. Server Database -<br>- Ledger Code Sum<br>Find   Next<br>Size<br>Size<br>arry.xts 42 KB<br>2 KB | SIMS FMS Modu  SIMS FMS Modu  mary  Search Desktop  Rem type XLS File Shortcut  File folder                               | 10.00      file in yc      ile - Beckhampton      ile - Beckhampton      ile - Beckha                                                                                                    | Centre PRU (892 | vant fo       |
| -                                                         | Thi         |                          | alog<br>ports Tc<br>% %<br>7<br>7<br>7<br>7<br>7<br>7<br>7<br>7<br>7<br>7<br>7<br>7<br>7<br>7<br>7<br>7<br>7<br>7                                                                                                    | 4375-03                  | IT Capital Equipment Hardware                                                                                                    | 0.00                                                                                                    | 0.00<br>this as a<br>L Server Database -<br>- Ledger Code Summ<br>Find   Next<br>Size<br>Size<br>Size<br>2 KB           | I coo  SIMS FMS Modu mary Coo  Sims FMS Modu mary Coo  Search Desktop Item type XLS File Shortcut File folder             | 0.00<br>file in yc<br>Ile - Beckhampton<br>Ile - Beckhampton                                                                                                    | Centre PRU (892 | vant fo       |
| -                                                         | Thi         | s Edit Re                | ports Te<br>Ports Te<br>Ports                                                                                                    | 4375-03                  | IT Capital Equipment Hardw are  C will allow you  Cumulat  Cumulative Expense An  Cumulative Expense An  Public Desktop  Name  Desktop  Name  Cumulative Expense An  Public Desktop  Cumulative Expense An  Cumulative Expense An  Cu                                                                                                    | 0.00                                                                                                    | 0.00<br>this as a<br>d Server Database -<br>- Ledger Code Sum<br>Find   Next<br>Size<br>Nary.xls 42 KB<br>2 KB          | SIMS FMS Modu      SIMS FMS Modu      mary      Search Desktop      Item type      XLS File     Shortcut      File folder | 0.00<br>file in yc<br>weither a seckhampton<br>weither a seckhampton<br>wei | Centre PRU (892 | vant fo       |
| -                                                         | Thi         |                          | alog<br>ports Te<br>R<br>R<br>R<br>R<br>R<br>R<br>R<br>R<br>R<br>R<br>R<br>R<br>R<br>R<br>R<br>R<br>R<br>R<br>R                                                                                                    | 4375-03                  | T Capital Equipment Hardware                                                                                                    | 0.00                                                                                                    | 0.00<br>this as a<br>l Server Database -<br>- Ledger Code Summ<br>Find   Next<br>Size<br>Size<br>Size<br>2 KB           | SIMS FMS Modu<br>mary<br>Search Desktop<br>Item type<br>XLS File<br>Shortcut<br>File folder                               | file in yc      ile - Beckhampton                                                                                                    | Centre PRU (892 | vant fo       |
|                                                           | Thi         |                          | alog<br>ports To<br>% %<br>%<br>%<br>%<br>%<br>%<br>%<br>%<br>%<br>%<br>%<br>%<br>%<br>%<br>%<br>%<br>%<br>%                                                                                                    | 4375-03                  | T Capital Equipment Hardware                                                                                                    | 0.00                                                                                                    | 0.00<br>this as a<br>t Server Database -<br>- Ledger Code Sum<br>Find   Next<br>Size<br>Naryxis 42 KB<br>2 KB           | SIMS FMS Modu<br>SIMS FMS Modu<br>mary<br>Search Desktop<br>Item type<br>XLS File<br>Shortcut<br>File folder<br>Save      | file in yc      ile - Beckhampton                                                                                                    | Centre PRU (892 | vant fo       |
|                                                           | Thi         |                          | Alog<br>ports Te<br>2<br>2<br>2<br>2<br>2<br>2<br>2<br>2<br>2<br>2<br>2<br>2<br>2<br>2<br>2<br>2<br>2<br>2<br>2                                                                                                    | 4375-03                  | IT Capital Equipment Hardw are<br>C will allow you<br>Cumulat<br>Cumulat<br>Cumulative Expense And<br>Postop -<br>Cumulative Expense And<br>Public Destop<br>Public Destop<br>Velvork<br>Libraries<br>E Cumulative Expense And<br>Public Destop<br>Velvork<br>E Destop -<br>Cumulative Expense And<br>Public Destop<br>Cumulative Expense And<br>Public Destop<br>Cumulative Expense And<br>Public Destop<br>Cumulative Expense And<br>Public Destop<br>Cumulative Expense And<br>Public Destop<br>Cumulative Expense And<br>Destop -<br>Cumulative Expense And<br>Destop -<br>Cumulative Expe                                                                                                    | 0.00                                                                                                    | 0.00<br>this as a<br>4. Server Database -<br>Find   Next<br>Size<br>Nery.xls 42 KB<br>2 KB                              | SIMS FMS Modu<br>SIMS FMS Modu<br>mary<br>Search Desktop<br>Item type<br>XLS File<br>Shortcut<br>File folder<br>Save      | file in yc      ile - Beckhampton                                                                                                    | Centre PRU (892 | vant fo       |

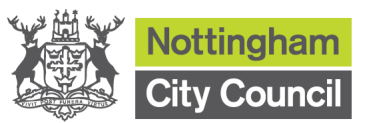

| Step | Activity                                                                                                    |  |  |  |  |  |  |  |  |  |  |  |  |  |
|------|----------------------------------------------------------------------------------------------------|--|--|--|--|--|--|--|--|--|--|--|--|--|
| 4    | The Outturn template needs to be downloaded from                                                                                                    |  |  |  |  |  |  |  |  |  |  |  |  |  |
|      | http://www.nottinghamschools.org.uk/index.aspx?articleid=6609                                                                                                    |  |  |  |  |  |  |  |  |  |  |  |  |  |
|      | You will see five tabs on the outturn template below.                                                                                                    |  |  |  |  |  |  |  |  |  |  |  |  |  |
|      | Guidance tab - this shows you the steps to complete the outturn template.                                                                                                    |  |  |  |  |  |  |  |  |  |  |  |  |  |
|      | Data tab – this is where you paste the Cumulative Expense Analysis report.                                                                                                    |  |  |  |  |  |  |  |  |  |  |  |  |  |
|      | Forecast tab - is for you to input forecast expenditure and income, notes in blue column and 'Notes' section at the bottom of the page.                                                                                                    |  |  |  |  |  |  |  |  |  |  |  |  |  |
|      | You can use either 'CFR print' tab or 'To print' tab to present your outturn position.                                                                                                    |  |  |  |  |  |  |  |  |  |  |  |  |  |
|      | CFR print tab summarises your outturn in CFR category.                                                                                                    |  |  |  |  |  |  |  |  |  |  |  |  |  |
|      | To print tab summarises CFR categories further.                                                                                                    |  |  |  |  |  |  |  |  |  |  |  |  |  |
|      | A B C D E F G H I J K L M N O P Q R S<br>1 Version 2 (Sept 2016)                                                                                                    |  |  |  |  |  |  |  |  |  |  |  |  |  |
|      | 2 Steps       .         3 1* Download Cumulative Expense Analysis from FMS*       .         4 2 Open the saved file then copy and paste Comulative Expense Analysis report to tab "Data"       .         5 3 Go to tab "Forecast", select school name, year, period, and input into forecast spend and notes in Blue sections (please note income should be a minus figure)       .         6       Anv notes made against the CPR total line will feed through to the 'CPR Print' tab.                                                                                                    |  |  |  |  |  |  |  |  |  |  |  |  |  |
|      | 4 Go to tab "CFR Print" for the summary of outturn report (notes in "Forecast" tab will be fed through automatically.)     5 Alternatively, go to tab "To Print" notes will feed through from the forecast tab. All you need to enter are the no.s of the notes that refer to each area in column I.     9     10 "Step 1, In FMS, select Reports \ General Ledger \ Analysis \ Cumulative Expense Analysis.     11 Deremotion to tab into the selection".                                                                                                    |  |  |  |  |  |  |  |  |  |  |  |  |  |
|      | 11       Remove the tick from show Movement up to Period then click OK         12       When the report is produced click on the/xls' icon and save. (Now follow from step 2 onwards)         13       Id         14       PMS SQL Server Database - SIMS FM         15       From Left Reports Teals Window Help                                                                                                    |  |  |  |  |  |  |  |  |  |  |  |  |  |
|      |                                                                                                    |  |  |  |  |  |  |  |  |  |  |  |  |  |
|      | 19     Report Criteria - Cumulative Expense Analysis       20     21       21     Verw       Verw     © Lesgar-Code Summary       Control Centre       O Lesgar-Code Datal                                                                                                    |  |  |  |  |  |  |  |  |  |  |  |  |  |
|      | 23         Financial Mar. 2016         Pinancial Mar. 2016         Cost Gener Group. J           24         Cost Gener Group.         Pinancial Mar. 2016         Pinancial Mar. 2016           25         Cost Gener Group.         Pinancial Mar. 2016         Pinancial Mar. 2016                                                                                                    |  |  |  |  |  |  |  |  |  |  |  |  |  |
|      | 26     Fund     Q       27     Ledge for any fill of the function of the function of the fun |  |  |  |  |  |  |  |  |  |  |  |  |  |
|      | 29     Construction     Construction       30     Show Construction     Construction       31     Show Construction     Construction                                                                                                    |  |  |  |  |  |  |  |  |  |  |  |  |  |
|      | 32         E Control Spectra Spectra         E Control Spectra Spectra         E Control Spectra Spectra         E Control Spectra Spectra         E Control Spectra         E Control S                                                                                                    |  |  |  |  |  |  |  |  |  |  |  |  |  |
|      | 35         End         End                                                                                                    |  |  |  |  |  |  |  |  |  |  |  |  |  |
|      | 30                                                                                                    |  |  |  |  |  |  |  |  |  |  |  |  |  |
|      | 42<br>43<br>44                                                                                                    |  |  |  |  |  |  |  |  |  |  |  |  |  |
|      | 45<br>46<br>47                                                                                                    |  |  |  |  |  |  |  |  |  |  |  |  |  |
|      | Ready Guidance, Ded Grocess, Crevint, Colonie, Cal.                                                                                                    |  |  |  |  |  |  |  |  |  |  |  |  |  |
|      |                                                                                                    |  |  |  |  |  |  |  |  |  |  |  |  |  |
|      |                                                                                                    |  |  |  |  |  |  |  |  |  |  |  |  |  |
|      |                                                                                                    |  |  |  |  |  |  |  |  |  |  |  |  |  |
|      |                                                                                                    |  |  |  |  |  |  |  |  |  |  |  |  |  |
|      |                                                                                                    |  |  |  |  |  |  |  |  |  |  |  |  |  |
|      | Dege 5 of 10                                                                                                    |  |  |  |  |  |  |  |  |  |  |  |  |  |

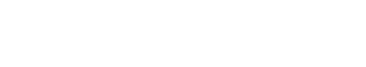

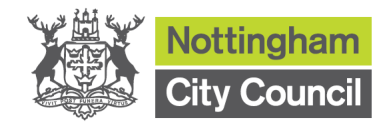

| 1<br>2<br>3<br>4 Selection :                                       |                                                           |                                                                            | F           |              | G                  | Н                 |
|--------------------------------------------------------------------|-----------------------------------------------------------|----------------------------------------------------------------------------|-------------|--------------|--------------------|-------------------|
| 3<br>4 Selection :                                                 | unanaa Analusia I adaas Cada Summaay                      |                                                                            |             |              |                    |                   |
| 5 Financial Yea<br>6 Cost Centre (                                 | rr - 2016<br>Group - All                                  |                                                                            |             |              |                    |                   |
| 7 Fund - All<br>8 Show Current<br>9 Ledger - All<br>10 Show mover: | Totals - Yes<br>ent up to given period - NA               | Exclude Ledger Codes With Zero Valu<br>Exclude Balance Sheet Accounts - Nr | ie - No     |              |                    |                   |
| 11<br>12 User : SYS<br>13                                          |                                                           | Establishment : xxxxxxxxxxx Primary                                        | / School    |              |                    |                   |
| 15<br>16 LedgerCoo                                                 | de <u>LedgerDescription</u>                               | Total Allocated Commitment<br>Ledger Codes Linked to Cost Centres          | Cent. Inv'd | Actual       | Ren                | naining           |
| 19 <u>Ledger Group</u><br>20 2007-03                               | : CE02 New Construction<br>Devolved Capital Building Work |                                                                            | 0           | 0            | 0                  |                   |
| 2008-03<br>22                                                      | Other Capital Expenditure<br>Ledger Group Totals :        | age                                                                        | 0           | 0.00<br>0.00 | 0                  | 0.<br>0.          |
| 24<br>25 Ledger Grou                                               | p: CE04 New ICT Equipment                                 |                                                                            |             |              |                    |                   |
| 16 4375-03<br>27<br>28                                             | IT Capital Equipment Hardware<br>Ledger Group Totals :    | 0                                                                          | 0<br>0      | 0.00<br>0.00 | 0<br>0             | 0.0<br>0.0        |
| 29<br>30 Ledger Grov                                               | p: CI01 Capital Income                                    |                                                                            |             |              |                    |                   |
| 11 8591-03<br>12<br>13                                             | Other Capital Grant Income<br>Ledger Group Totals :       | 0<br>0                                                                     | 0<br>0      | 0.00<br>0.00 | 0<br>0             | 0.<br>0.          |
| 34<br>35 Ledger Grov                                               | p: E01 Teaching Staff                                     |                                                                            |             |              |                    |                   |
| 36 0050-01<br>37 0051-01                                           | Teaching Staff Basic Pay<br>Teaching Staff NI             | 56833<br>5977                                                              | 0<br>0      | 0.00<br>0.00 | 25851.1<br>2634.58 | 30,981.<br>3,342. |
| 38 0052-01                                                         | Teaching Staff Superannuation                             | 9366                                                                       | 0           | 0.00         | 4260.28            | 5,105.            |
| 40                                                                 | Ledger Group Totals :                                     | 72176                                                                      | 0           | 0.00         | 32745.96           | 39,430.           |
| Guidance                                                           | Data Forecast CFR Print To Print                          | <b>*</b> \$2/                                                              |             |              |                    |                   |
| Select destination and pre                                         | ess ENTER or choose Paste                                 |                                                                            |             |              |                    |                   |

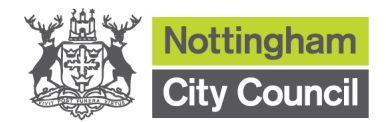

| Step | Activ                                                                                                    | vity                                                                                                    |                                                                                                    |                                                                                                    |                                                                                                    |                                                                                                    |                                                                                                    |                                                                                                    |                                                                                                    |                                                                               |  |
|------|----------------------------------------------------------------------------------------------------|----------------------------------------------------------------------------------------------------|----------------------------------------------------------------------------------------------------|----------------------------------------------------------------------------------------------------|----------------------------------------------------------------------------------------------------|----------------------------------------------------------------------------------------------------|----------------------------------------------------------------------------------------------------|----------------------------------------------------------------------------------------------------|----------------------------------------------------------------------------------------------------|-------------------------------------------------------------------------------|--|
| 6    | Data will feed through to 'Forecast' tab automatically, you need select the school<br>name, year and period and then input data to 'Forecast further spend' column<br>in blue and also notes column on the right hand side or at the bottom of the<br>sheet.              |                                                                                                    |                                                                                                    |                                                                                                    |                                                                                                    |                                                                                                    |                                                                                                    |                                                                                                    |                                                                                                    |                                                                               |  |
|      | For pa<br>staffin                                                                                                    | ay ele<br>g cos                                                                                                    | ements, you ca<br>sts.                                                                                                    | n us                                                                                                    | e your                                                                                                    | budg                                                                                                    | et pla                                                                                                    | nner to                                                                                                    | o help                                                                                                    | o you forecast further                                                        |  |
|      | We ha<br>supera<br>sectio                                                                                                    | ave a<br>annu<br>n for                                                                                                    | lso provided a<br>ation costs, ple<br>details or click                                                                                                    | Supl<br>ease<br>on t                                                                                                    | N defic<br>look at<br>he link                                                                                                    | it calo<br>Scho<br>on pa                                                                                           | culato<br>ools F<br>age 5.                                                                                                    | r to he<br>inance                                                                                                    | lp yo<br>extr                                                                                                    | u forecast support staff's<br>anet, Finance forms                             |  |
|      | For no<br>knowr                                                                                                    | on-pa<br>n info                                                                                                    | ay elements, yo<br>rmation.                                                                                                    | ou wi                                                                                                    | ll need                                                                                                    | to ma                                                                                                    | ake es                                                                                                    | stimate                                                                                                    | es ba                                                                                                    | sed on assumptions and                                                        |  |
|      | Please                                                                                                    | e not                                                                                                    | e: Income shou                                                                                                    | uld b                                                                                                    | e recor                                                                                                    | rded a                                                                                                    | as mir                                                                                                    | nus fig                                                                                                    | ures.                                                                                                    |                                                                               |  |
|      | You w<br>(in red                                                                                                    | /ill a<br>d cel                                                                                                    | lso need to inj<br>I) from FMS.                                                                                                    | put F                                                                                                    | Revenı                                                                                                    | Je re:                                                                                                    | serve                                                                                                    | s (in r                                                                                                    | ed co                                                                                                    | ell) and Capital reserves                                                     |  |
|      | 123 A<br>1<br>2<br>3                                                                                                    | B<br>School<br>Year                                                                                                    | C<br>2016-17                                                                                                    | D                                                                                                    | E<br>Outturn F                                                                                                    | ⊧<br>Report                                                                                                    | G                                                                                                    | H<br>Nottir<br>City C                                                                                                    | i <mark>gham</mark><br>council                                                                                                    | J                                                                             |  |
|      | 4<br>5                                                                                                    | Period                                                                                                    |                                                                                                    | Annual<br>Budget                                                                                                    | Total Spend &<br>Commitments<br>to Date                                                                                                    | Budget<br>Remaining                                                                                                | Forecast<br>further spend                                                                                                    | Forecast<br>spend full year                                                                                                    | Year-End<br>Variance                                                                                                    | Note                                                                          |  |
|      | 0         €           •         8           •         9           •         11           •         12           •         13           •         15           •         18           •         19           •         221           •         223           •         224 | 0050-01<br>0051-01<br>0052-01<br>0052-01<br>0053-01<br>0057-01<br>0055-01<br>0055-01<br>0055-01<br>0055-01<br>0056-01<br>0060-01<br>0062-01<br>0067-01<br>Supply Staff<br>0070-01 | Teaching Staff Basic Pay<br>Teaching Staff NI<br>Teaching Staff Superannuation<br>Teaching Staff Overtime<br>Teaching Staff Allowances (First Aid)<br>StM Allowances<br>Pay Protection Teaching Staff<br>Redundancy Teaching Staff<br>Redundancy Teaching Staff<br>Supply Teachers Basic Pay<br>Supply Teachers Superannuation<br>Supply Teachers Superannuation<br>Supply Teachers Staff Incentive<br>Education Suppl Staff Basic Pay | 56,833<br>5,977<br>9,366<br>0<br>0<br>0<br>0<br>0<br>72,176<br>0<br>0<br>0<br>0<br>0<br>0<br>0<br>0<br>0<br>0<br>0<br>0<br>0<br>0<br>0<br>0<br>0<br>0<br>0 | 25,851<br>2,635<br>4,260<br>0<br>0<br>0<br>0<br>32,746<br>0<br>0<br>0<br>0<br>0<br>0<br>0<br>0<br>0<br>0<br>0<br>0<br>0<br>0<br>0<br>0<br>0<br>0<br>0 | 30,982<br>3,342<br>5,106<br>0<br>0<br>0<br>0<br>39,430<br>0<br>0<br>0<br>0<br>0<br>0<br>0<br>0<br>0<br>0<br>14,330 | 25,000<br>2,800<br>0<br>0<br>0<br>0<br>0<br>0<br>32,600<br>0<br>0<br>0<br>0<br>0<br>0<br>0<br>0<br>0<br>0<br>0<br>0<br>0<br>0<br>0<br>0<br>0<br>0 | 50,851<br>5,435<br>9,060<br>0<br>0<br>0<br>0<br>65,346<br>0<br>0<br>0<br>0<br>0<br>0<br>0<br>0<br>0<br>0<br>0<br>0<br>0<br>0<br>0<br>0<br>0<br>0<br>0 | 5,982<br>542<br>306<br>0<br>0<br>0<br>0<br>0<br>6,830<br>0<br>0<br>0<br>0<br>0<br>0<br>0<br>0<br>0<br>0<br>0<br>0<br>0<br>0<br>0<br>0<br>0<br>0 | 1. Underspend due to a staff leaving in dec not replaced - supply cost impact |  |
|      | <ul> <li>25</li> <li>26</li> <li>27</li> <li>28</li> <li>23</li> <li>30</li> <li>31</li> <li>32</li> <li>23</li> <li>34</li> </ul>                                                                                                    | 0071-01<br>0072-01<br>0073-01<br>0077-01<br>007A-01<br>007F-01<br>007K-01<br>Education S<br>0030-01                                                                               | Education Support Staff Ni<br>Education Support Staff Overtime<br>Education Support Staff Overtime<br>Education Support Staff Incentive<br>Education Support Staff Allowances<br>Pay Protection Education Support Staff<br>Redundancy Education Support Staff<br>Redundancy Education Support Staff<br>Premises Related Staff Masic Pay<br>Premises Related Staff M                                                                    | 2,531<br>6,696<br>0<br>0<br>0<br>0<br>0<br>0<br><b>44,469</b><br>0<br>0                                                                                    | 1,551<br>2,673<br>0<br>469<br>0<br>0<br>0<br><b>25,604</b><br>0<br>0                                                                                  | 980<br>4,023<br>0<br>-469<br>0<br>0<br>0<br>0<br><b>18,865</b><br>0<br>0                                           | 1,210<br>4,400<br>0<br>0<br>0<br>0<br>2 <b>2,060</b><br>0<br>0<br>0<br>0                                                                          | 2,761<br>7,073<br>0<br>469<br>0<br>0<br>0<br>47,664<br>0<br>0<br>0                                                                                    | -230<br>-377<br>0<br>-469<br>0<br>0<br>0<br>0<br>0<br>- <b>3,195</b><br>0<br>0<br>0                                                             | 2. overspend due to increase of a nother hours to cover xxxx                  |  |
|      | - 35<br>- 36<br>- 37<br>- 38<br>- 39<br>- 40<br>- 41<br>- 42                                                                                                    | 0031-01<br>0032-01<br>0033-01<br>0037-01<br>003F-01<br>003J-01<br>003K-01                                                                                                    | Premises Related Staff Superan<br>Premises Related Staff Overtime<br>Premises Related Staff Incentive<br>Premises Related Staged Allowances<br>Pay Protection Premises Staff<br>Redundancy Premises Staff<br>Redundancy Premises Staff                                                                                                    | 0 0 0 0 0 0 0 0 0 0 0 0 0 0 0 0 0 0 0 0                                                                                                    | 0<br>0<br>0<br>0<br>0                                                                                                    | 0<br>0<br>0<br>0<br>0                                                                                              | 0<br>0<br>0<br>0                                                                                                    | 0<br>0<br>0<br>0                                                                                                    | 0<br>0<br>0<br>0                                                                                                    |                                                                               |  |

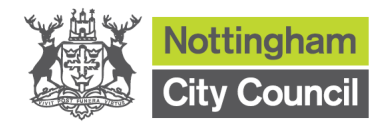

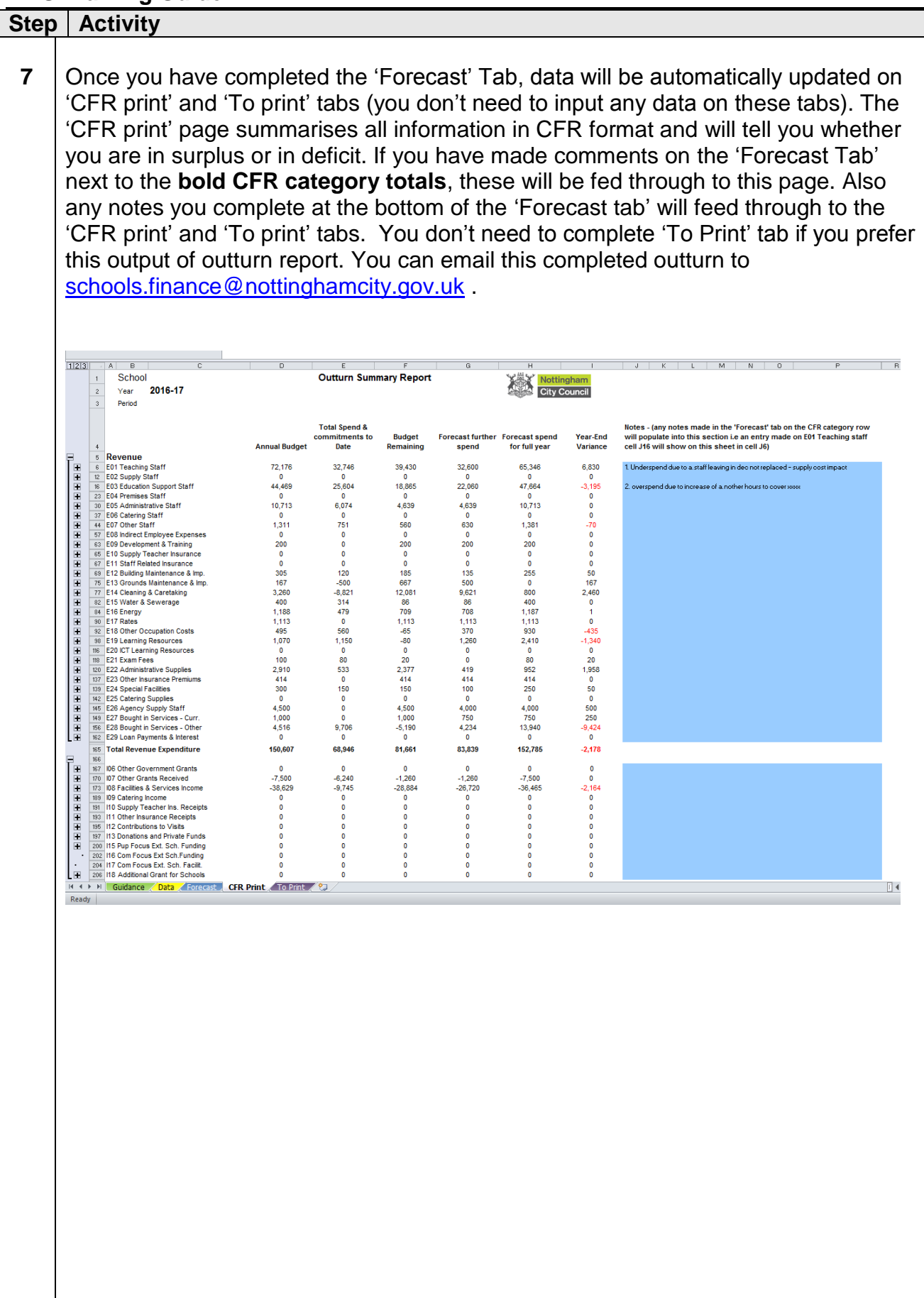

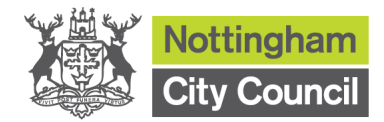

| pr      | int<br>bot | tab). This page summaris                                                                   | es all Ini     | rormatio                       | n in one                      | e page a<br>to make |                     | ell you<br>onte fo | r                          |
|---------|------------|--------------------------------------------------------------------------------------------|----------------|--------------------------------|-------------------------------|---------------------|---------------------|--------------------|----------------------------|
| w<br>si | an         | ificant variance by numb                                                                   | ering th       | you wi                         | neeu<br>nent in               | Note co             | e comm<br>dumn ti   | enis iu<br>hat     | Pr                         |
| re      | gii<br>foi | rences the 'Notes' hoy at                                                                  | the bot        | tom of                         | the for                       | m Then              |                     | anai               | thie                       |
|         | h          | pleted outturn to schools fi                                                               | nance@         | notting                        | amcity                        |                     | you cai             | remai              | uns                        |
|         | ,,,,,      | pleted outturn to <u>schools.m</u>                                                         | <u>nance e</u> | notungi                        | lamony.                       | <u>yov.uk</u> .     |                     |                    |                            |
|         |            |                                                                                            | -              | -                              | _                             | -                   | -                   |                    |                            |
|         |            | В                                                                                          | С              | D                              | E                             | F                   | G                   | Н                  |                            |
| 1       |            | Outturn report as at pe                                                                    | eriod          |                                | Year:                         | 2016-17             |                     | Notting<br>City Co | <mark>ham</mark><br>ouncil |
|         |            |                                                                                            |                | C. Total                       | C. Budget                     |                     | C Forecast          | C Year             | applica                    |
|         |            |                                                                                            | £. Annual      | spend                          | Remainin                      |                     | spend for           | end                | to in no                   |
| 2       |            |                                                                                            | Budget         | YTD                            | g                             |                     | full year           | variance           | below                      |
| 3       |            | Staff Costs                                                                                | •              |                                | •                             |                     |                     |                    |                            |
| 4       | _          | Teaching Staff (E1)                                                                        | 72,176         | 32,746                         | 39,430                        | 32,600              | 65,346              | 6,830              |                            |
| 5       | -          | Non Teaching Staff (E2,E26)                                                                | 4,500          | 32 429                         | 4,500                         | 4,000               | 4,000               | -3 265             |                            |
| 7       |            | Indirect Employee Expenses (E8-E11)                                                        | 200            | 52,425                         | 24,004                        | 200                 | 200                 | -0,200             |                            |
| 8       |            | Supply Teacher Ins. Receipts (I10)                                                         | 0              | 0                              | 0                             | 0                   | 0                   | 0                  |                            |
| 9       | _          | Sub-Total Staff Costs                                                                      | 133,369        | 65,175                         | 68,194                        | 64,129              | 129,304             | 4,065              |                            |
| 10      |            | Premises Costs<br>Building Maintenance & Imp. (E12)                                        | 305            | 120                            | 185                           | 135                 | 255                 | 50                 |                            |
| 12      | 2          | Grounds Maintenance & Imp. (E13)                                                           | 167            | -500                           | 667                           | 500                 | 233                 | 167                |                            |
| 13      | 3          | Cleaning & Caretaking (E14)                                                                | 3,260          | -8,821                         | 12,081                        | 9,621               | 800                 | 2,460              |                            |
| 14      | ŧ.         | Energy (E16)                                                                               | 1,188          | 479                            | 709                           | 708                 | 1,187               | 1                  |                            |
| 15      | 5          | Other Premises Costs (E15,E17-E18, E23)                                                    | 2,422          | 874                            | 1,548                         | 1,983               | 2,857               | -435               |                            |
| 16      | 5          | Sub-Total Premises Costs                                                                   | 7,342          | -7,848                         | 15,190                        | 12,947              | 5,099               | 2,243              |                            |
| 1/      | 2          | Supplies & Services                                                                        | 4 080          | 1 763                          | 2 3 1 7                       | 1 670               | 3 4 4 2             | 638                |                            |
| 19      | )          | Other Supplies & Services (E24,E25)                                                        | 4,000          | 1,705                          | 2,317                         | 1,075               | 250                 | 50                 |                            |
| 20      | )          | Sub-Total Supplies & Services                                                              | 4,380          | 1,913                          | 2,467                         | 1,779               | 3,692               | 688                |                            |
| 21      |            | Other Expenses                                                                             |                |                                |                               |                     |                     |                    |                            |
| 22      | 2          | Bought in Services (E27, E28)<br>Einancing Costs (E29)                                     | 5,516          | 9,706                          | -4,190                        | 4,984               | 14,690              | -9,1/4             |                            |
| 24      | ,<br>t     | Sub-Total Other Expenses                                                                   | 5,516          | 9,706                          | -4,190                        | 4,984               | 14,690              | -9,174             |                            |
| 25      | 5          | Total Revenue Expenditure                                                                  | 150,607        | 68,946                         | 81,661                        | 83,839              | 152,785             | -2,178             |                            |
| 20      | 5          | Income                                                                                     |                |                                |                               |                     |                     |                    |                            |
| 21      | 2          | Grants (106, 107)<br>Other Income (108, 109, 111-113)                                      | -7,500         | -6,240                         | -1,260                        | -1,260              | -7,500              | -2 164             |                            |
| 29      | )          | Extended Schools Income (I15, I17-I18)                                                     | -30,023        | -5,145                         | -20,004                       | -20,720             | -30,403             | -2,104             |                            |
| 30      | )          | Total Revenue Income                                                                       | -46,129        | -15,985                        | -30,144                       | -27,980             | -43,965             | -2,164             |                            |
| 31      |            | Revenue Reserves                                                                           | 42,000         |                                |                               | Devenue C:          | unlue/ Defin        | 42,000             |                            |
| 32      | -          |                                                                                            | 146,478        | :                              |                               | Revenue St          | n piusi-perio       | 37,658             |                            |
| 34      | ,<br>t     | Capital Expenditure (CE02, CE04)                                                           | 0              | 0                              | 0                             | 0                   | 0                   | 0                  |                            |
| 35      | 5          | Total Capital Expenditure                                                                  | 0              | 0                              | 0                             | 0                   | 0                   | 0                  |                            |
| 36      | 5          | Capital Income (CE01)                                                                      | 0              | 0                              | 0                             | 0                   | 0                   | 0                  |                            |
| 31      | 2          | Capital Deserves                                                                           | 0              | 0                              | U                             | U                   | U                   | 0                  |                            |
| 39      | )          | Total Capital Funding                                                                      | O              |                                |                               | Capital Sur         | olus/-Deficit       | Ő                  |                            |
| 4(      | )          |                                                                                            |                |                                |                               |                     |                     |                    |                            |
| 41      |            |                                                                                            |                |                                |                               | Total Surplu        | us/-Deficit         | 37,658             |                            |
| 42      | <u> </u>   |                                                                                            |                |                                |                               |                     |                     |                    |                            |
| 43      | 3          | NOTES: (these will populate from the                                                       | 'Forecast' T   | ab)                            | maat laca                     | marata              | ated 404 is a       |                    | rian from -                |
| 44      |            | 2 overspend due to a start leaving in decin<br>2 overspend due to increase of a nother bou | urs to cover v | supply cost i<br>xxx. Also inc | mpact. Incol<br>cludes nensir | porates expe        | ctea 1% Incre<br>ae | ease to sala       | nes from s                 |
| 40      | 5          | and the second doc to increase or allother not                                             |                | AAA. Also int                  | adda penak                    | an demoit entai     | 90                  |                    |                            |
| 47      | 7          |                                                                                            |                |                                |                               |                     |                     |                    |                            |
|         | 3          |                                                                                            |                |                                |                               |                     |                     |                    |                            |
| 48      |            |                                                                                            |                |                                |                               |                     |                     |                    |                            |

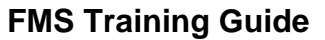

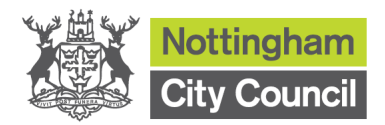

Copyright © 2014. Nottingham City Council. All Rights Reserved.

Apart from any permitted use under UK copyright law no part of this publication may be reproduced, stored in a retrieval system, or transmitted, in any Form or by any means without the prior written permission of the publisher, nor be otherwise circulated in any form of binding or cover other than that in which it is published and without a similar condition being imposed on the subsequent purchaser. Nottingham City Council Loxley House, Station Street, Nottingham, NG2 3NG